Ver. 1.0

#### 12 March 2020

#### Purpose:

- 1. To fill out .pdf forms without printing.
- 2. To gather needed signatures while keeping the document digital.

## Step 1: Open Form

#### 1. Open the .pdf form in Adobe Acrobat.

| NOSS User Request ID form.pdf - Adobe Acrobat Pro DC<br>File Edit View Window Help |                                                                                                    |                                                                                                    | - 0 ×                                                                                    |
|------------------------------------------------------------------------------------|----------------------------------------------------------------------------------------------------|----------------------------------------------------------------------------------------------------|------------------------------------------------------------------------------------------|
| Home Tools NOSS User Request ×                                                     | NOSS User Request                                                                                                    |                                                                                                    | 🗭 🏚 🕐                                                                                    |
| 🗈 🕁 🕈 🖶 🍳                                                                          | (1) (1)                                                                                                    | ▶ ⊕ ⊖ ⊕                                                                                                    | e2 🖂 🕹                                                                                   |
|                                                                                    | UNIVERSITY OF ARKANSAS<br>TO THE ONLINE NOTICE<br>Fill out all fields on this form. Print a copy and obtain<br>contact at the bottom of this form.<br>Name:<br>College: | REQUEST FOR PERCEPTIVE CONTENT ACCESS<br>OF STUDENT SUPPORT (NOSS) WORKFLOW<br>the necessary signatures. Mail, far, or scan and email to the listed | Search tools<br>Create PDF<br>Combine Files<br>Edit PDF<br>Export PDF<br>Corganize Pages |
|                                                                                    | Department:                                                                                                    | Campus Address:                                                                                                    | Send for Comments                                                                        |
|                                                                                    |                                                                                                    |                                                                                                    | Comment                                                                                  |
|                                                                                    | UARK Email Address:                                                                                                    | Campus Phone:                                                                                                    | 💪 Fill & Sign                                                                            |
| •                                                                                  | Employee's Signature:                                                                                                    | Date:                                                                                                    | 🕨 💾 Scan & OCR                                                                           |
|                                                                                    | Supervisor Signature:                                                                                                    | Date:                                                                                                    | O Protect                                                                                |
|                                                                                    | Please describe your administrative role an (NOSS) workflow. This will help to determin                                                                                 | d needs with regard to the online Notice of Student Support<br>e your appropriate stage within the workflow process:                                | K More Tools                                                                             |
|                                                                                    | Send Completed Forms To:                                                                                                    |                                                                                                    |                                                                                          |
|                                                                                    | Advancement Information and<br>Technology Services Attention: Chris Farris<br>UPTE 229<br>Fax: 479:575:4135<br>Scan-Email: cmfarris@uark.edu                            |                                                                                                    | Your current plan is Creative                                                            |
|                                                                                    |                                                                                                    | DN TOCHOLOGY SERVICES                                                                                                    | Learn More                                                                               |

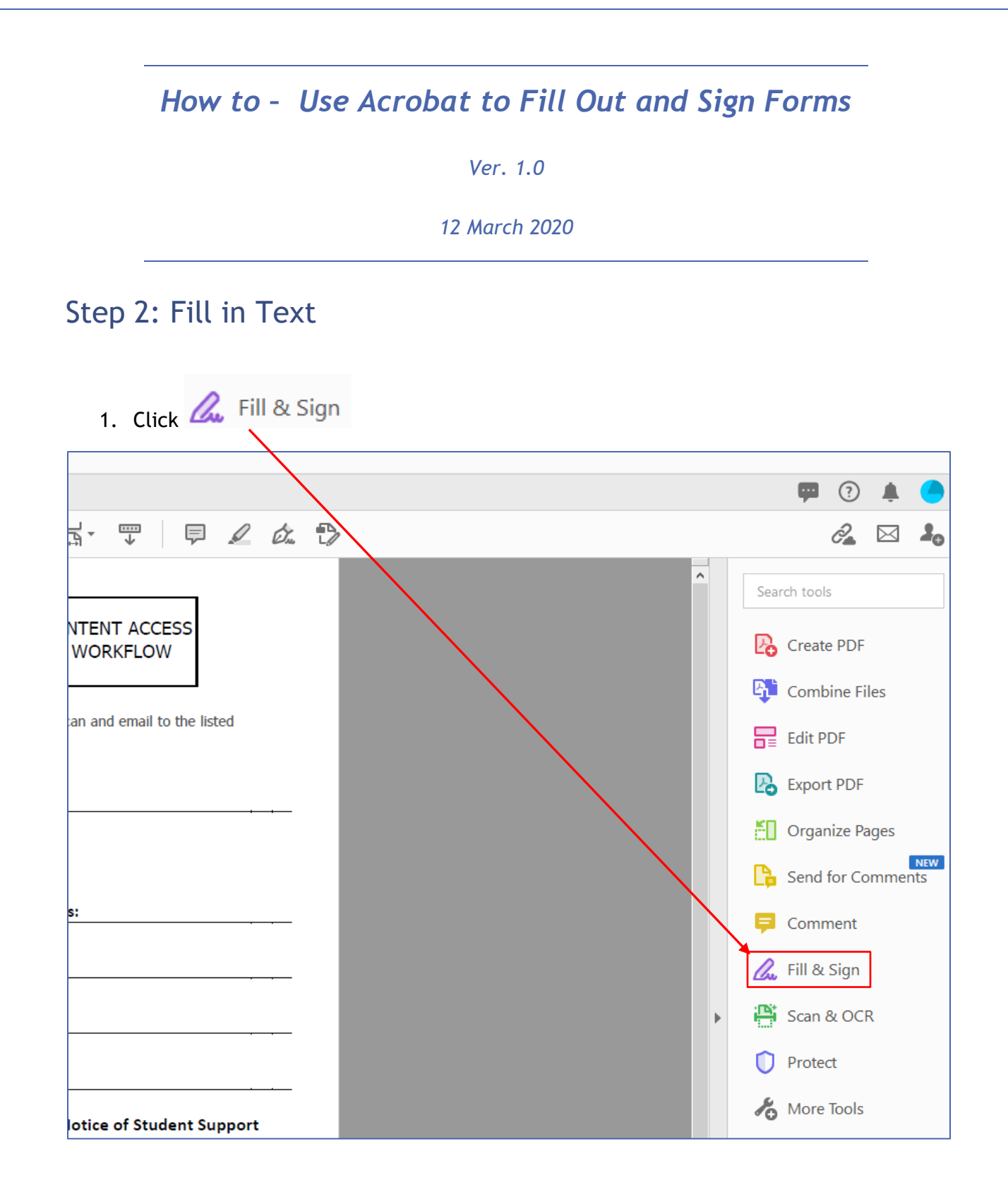

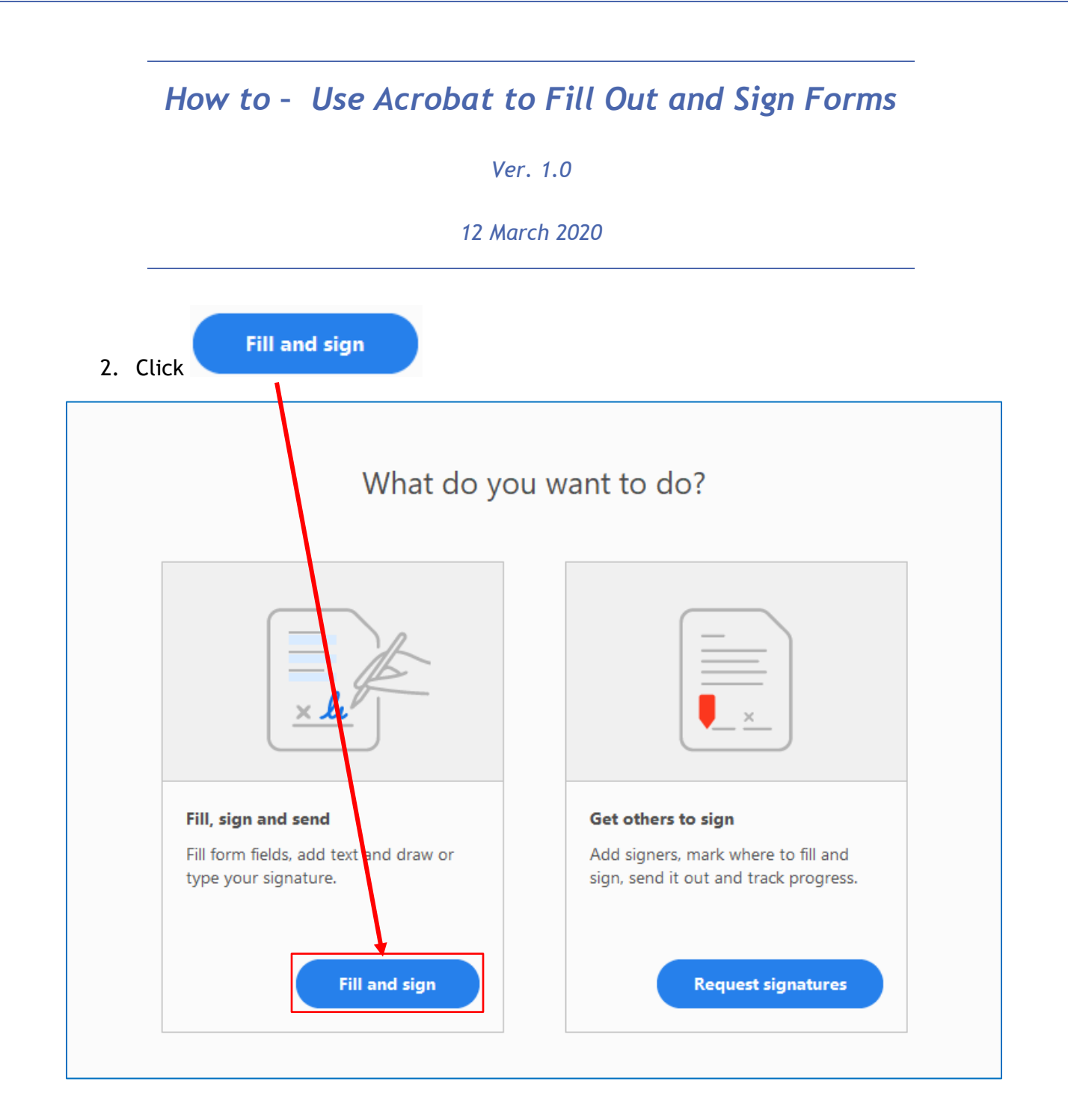

|                                                                                                    | Ver. 1.0                                                                                                    |
|----------------------------------------------------------------------------------------------------|----------------------------------------------------------------------------------------------------|
|                                                                                                    | 12 March 2020                                                                                                    |
| Click in fields that need to be f<br>SIGNATURES):                                                                                                    | filled. Enter correct information (DO NOT ENTER                                                                                                    |
| <br>                                                                                                    |                                                                                                    |
|                                                                                                    | ARKANSAS REQUEST FOR PERCEPTIVE CONTENT ACC                                                                                                    |
| TO THE ONLIN                                                                                                    | NE NOTICE OF STODENT SUFFORT (NOSS) WORKFLOW                                                                                                    |
| Fill out all fields on this form. Print a cor                                                                                                    | ny and obtain the necessary signatures. Mail fay, or scan and email to                                                                                                    |
| Fill out all fields on this form. Print a contact at the bottom of this form.                                                                                                   | py and obtain the necessary signatures. Mail, fax, or scan and email to                                                                                                    |
| Fill out all fields on this form. Print a concort<br>contact at the bottom of this form.<br>A A I A I A III AD<br>Name: Type text here                                          | py and obtain the necessary signatures. Mail, fax, or scan and email to                                                                                                    |
| Fill out all fields on this form. Print a concord at the bottom of this form.<br>A A M A D<br>Name: Type text here<br>College:                                                  | py and obtain the necessary signatures. Mail, fax, or scan and email to Title:                                                                                                  |
| Fill out all fields on this form. Print a concort<br>contact at the bottom of this form.<br>A A M A O A O A A A A A A A A A A A A A                                             | py and obtain the necessary signatures. Mail, fax, or scan and email to Title: NOTE: Make sure all fields except                                                                |
| Fill out all fields on this form. Print a cop<br>contact at the bottom of this form.<br>A A I A I A I A I A A I A A I A A I A A I A A I A A A A A A A A A A A A A A A A A A A A | py and obtain the necessary signatures. Mail, fax, or scan and email to                                                                                                    |
| Fill out all fields on this form. Print a cop<br>contact at the bottom of this form.<br>Name: Type text here<br>College:<br>Department:<br>UARK Email Address:                  | NOTE: Make sure all fields except<br>signature blocks are filled out<br>(INCLUDING DATE FIELDS!). Later<br>will sign this document. Once sig                                    |
| Fill out all fields on this form. Print a concort<br>contact at the bottom of this form.<br>Name: Type text here<br>College:<br>Department:<br>UARK Fmail Address:              | NOTE: Make sure all fields except<br>signature blocks are filled out<br>(INCLUDING DATE FIELDS!). Later<br>will sign this document. Once sig<br>it cannot be edited. THIS MEANS |

|                                        |                                                           | Ver. 1.0                                          |                                                |                                        |
|----------------------------------------|-----------------------------------------------------------|---------------------------------------------------|------------------------------------------------|----------------------------------------|
|                                        |                                                           | 12 March 2020                                     |                                                |                                        |
| Here it is                             | complete:                                                 |                                                   |                                                |                                        |
| ι                                      | NIVERSITY OF ARKANSA<br>TO THE ONLINE NOTIO               | AS REQUEST FOR F<br>E OF STUDENT SU               | PERCEPTIVE CONTE                               | NT ACCESS<br>ORKFLOW                   |
| it all fields on t<br>ct at the bottor | nis form. Print a copy and obta<br>n of this form.        | in the necessary signati                          | ıres. Mail, fax, or scan a                     | nd email to the listed                 |
| me: Christo                            | pher Matthew Farris                                       |                                                   | Title: Trainer                                 |                                        |
| llege: UDE                             | /                                                         |                                                   |                                                |                                        |
| partment:                              | AITS                                                      |                                                   | Campus Address:                                | UNHS 226                               |
| RK Email Add                           | ress: cmfarris@uark.ec                                    | lu                                                | Campus Phone: 5                                | 75.4135                                |
| ployee's Sign                          | ature:                                                    |                                                   | NO SIGNA                                       | TURES YET                              |
| pervisor Signa                         | ture:                                                     |                                                   |                                                |                                        |
| ease describe<br>OSS) workflo          | your administrative role a<br>w. This will help to determ | nd needs with rega<br>ine your appropriat         | rd to the online Notic<br>e stage within the w | e of Student Suppo<br>orkflow process: |
| Click                                  | to save document.                                         |                                                   |                                                |                                        |
|                                        | A NO                                                      | SS User Request ID form.po<br>Edit View Window Hi | lf - Adob                                      |                                        |
|                                        | Но                                                        | me Tools I                                        | NOSS U:                                        |                                        |
|                                        |                                                           | 🗙 ዯ 🖶                                             | Q                                              |                                        |
|                                        | Fil                                                       | l & Sign                                          |                                                |                                        |
|                                        |                                                           |                                                   |                                                |                                        |

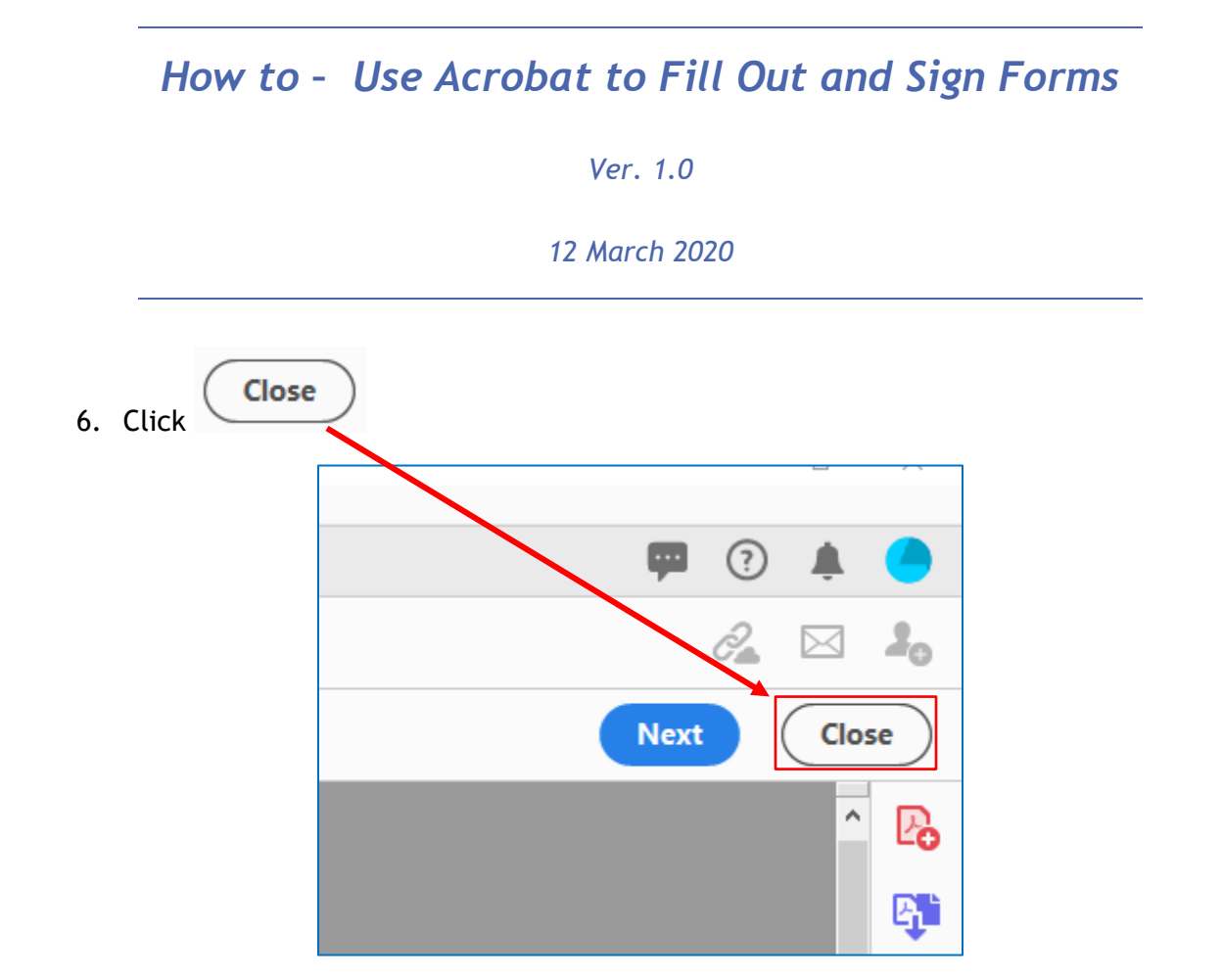

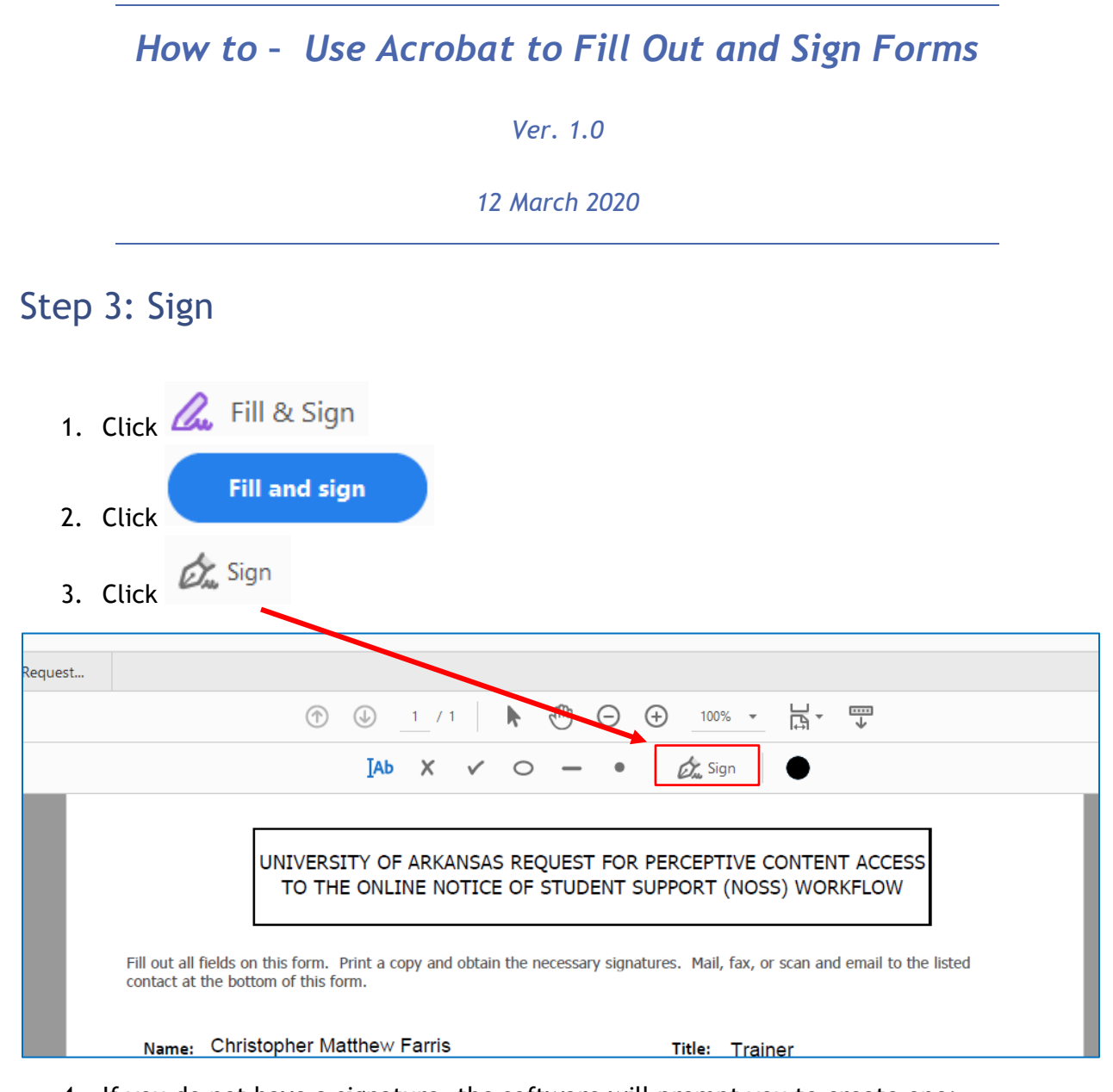

4. If you do not have a signature, the software will prompt you to create one:

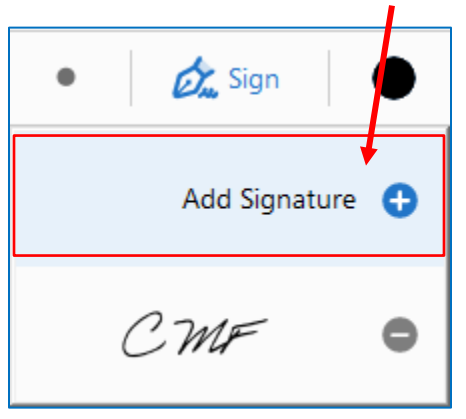

|                                    | _                |
|------------------------------------|------------------|
|                                    | Ver. 1.0         |
|                                    | 12 March 2020    |
| 5. Click Add Si<br>6. Accept the s | gnature 🕂        |
|                                    | Type Draw Image  |
|                                    |                  |
| Ch                                 | ristopher Farris |
| Ch                                 | ristopher Farris |
| Save signature                     | ristopher Farris |

Ver. 1.0

#### 12 March 2020

## 8. Drop signature on signature line.

| Name: Christopher Matthew Farris                                                | - NOT<br>documer<br>- ec | E: Signed<br>Its cannot be<br>dited!! |
|---------------------------------------------------------------------------------|--------------------------|---------------------------------------|
| Department: AITS                                                                |                          | Campus Add                            |
| UARK Email Address: <u>A A 👜 …</u> ark.edu                                      | <b>u</b>                 | Campus Pho                            |
| Employee's Signature: Christopher Fo                                            | arris                    | Date:                                 |
| Supervisor Signature<br>When you save a form with                               | a signature or           | Date:                                 |
| Please describe you<br>(10000) I fill with a longer be<br>existing form fields. | e able to edit the       | gard to the onli                      |

9. Repeat process for all Signature fields.

# How to - Use Acrobat to Fill Out and Sign Forms Ver. 1.0 12 March 2020 10. Click

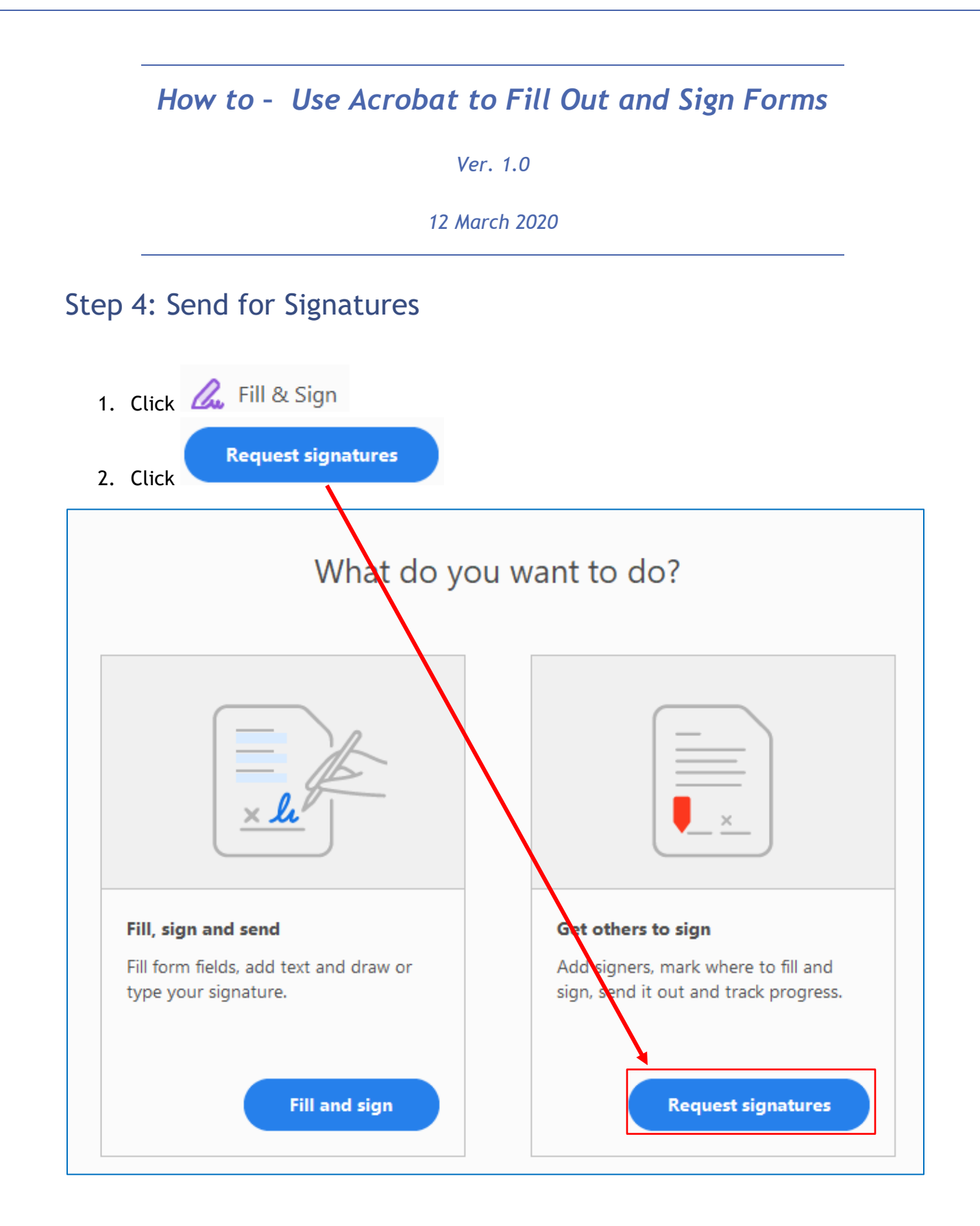

#### Ver. 1.0

#### 12 March 2020

3. Add signer email address(es).

12

| Add signers           | Specify where to fill and sign                                      | send and track progress                               |
|-----------------------|---------------------------------------------------------------------|-------------------------------------------------------|
| Add signers, s<br>ret | pecify where you want them to fi<br>urn the signed document electro | Il and sign, and have recipients nically. Learn more. |
| Signers               | ,                                                                   | Add CC   (?)                                          |
| a@~ dvmcc             | :lel@uark.edu 🗙                                                     |                                                       |
| Subject & Mess        | sage                                                                |                                                       |
| NOSS User Re          | quest ID form                                                       |                                                       |
| Please review         | and complete this document. In                                      | is is for a presentation.                             |
| File(s)               |                                                                     | Add Files                                             |
| NOSS User Requ        | uest ID form.pdf                                                    |                                                       |
| Your file will be u   | ploaded to Adobe Sign. Anyone wi                                    | th the link can view the file.                        |
|                       | More Options                                                        | Specify Where to Sign                                 |
| Specify Whe           | ere to Sign                                                         |                                                       |

Ver. 1.0

#### 12 March 2020

5. Click the location(s) on the document that need the recipient's signature.

| UNIVERSITY OF ARKANSAS REQUEST FOR<br>TO THE ONLINE NOTICE OF STUDENT S                                               | PERCEP<br>UPPORT |
|----------------------------------------------------------------------------------------------------|------------------|
| Fill out all fields on this form. Print a copy and obtain the necessary signation contact at the bottom of this form. | tures. Mai       |
| Name: Christopher Matthew Farris                                                                                      | Title:           |
| College: UDEV                                                                                                    |                  |
| Department: AITS                                                                                                    | Camp             |
| UARK Email Address: cmfarris@uark.edu                                                                                 | Camp             |
| Employee's Signature: ( T Ø ···· Farris                                                                               | Date:            |
| Supervisor Signature:                                                                                                 | Date:            |

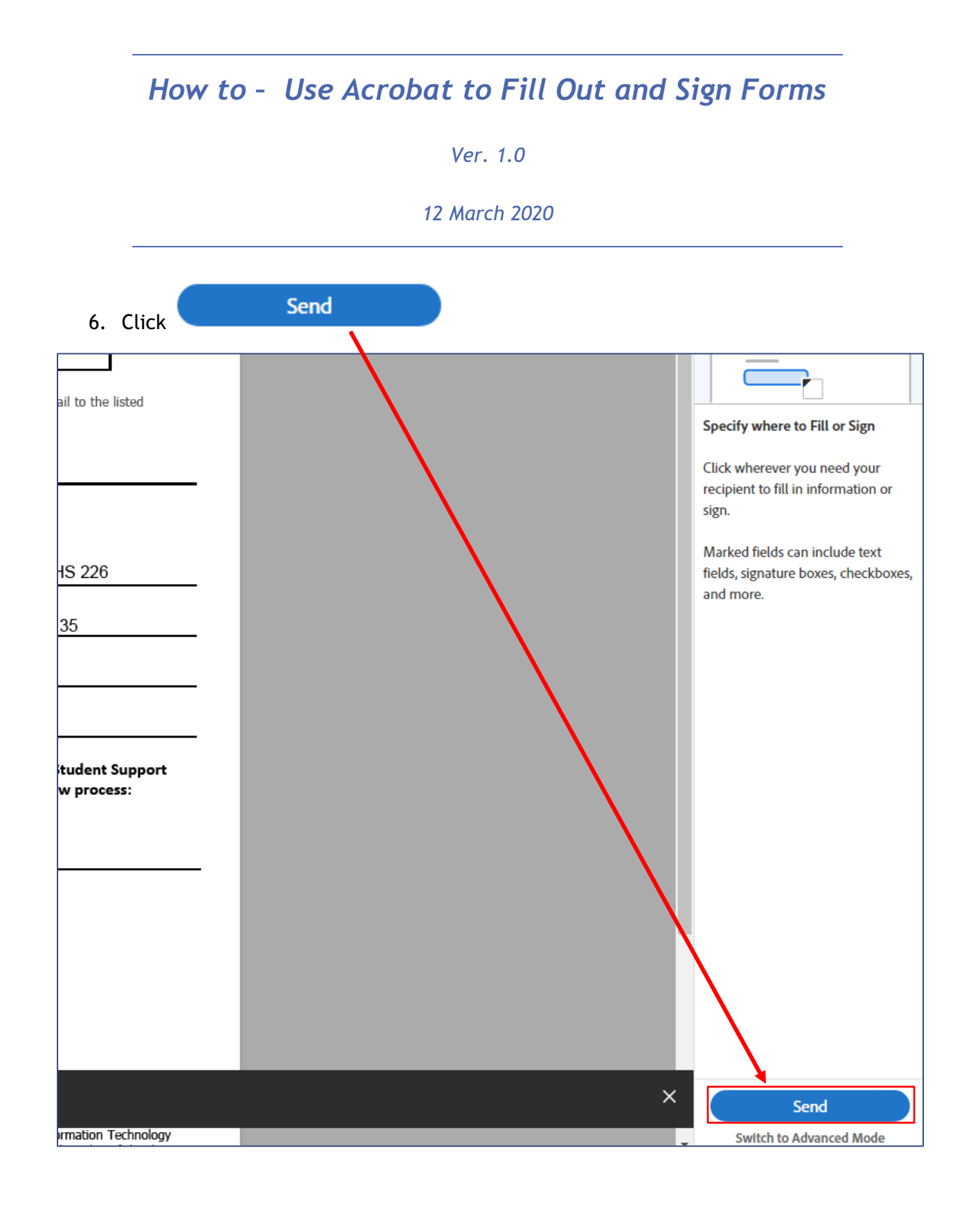

#### Ver. 1.0

#### 12 March 2020

7. Adobe will (probably) prompt you with a message concerning signature blocks.

| Missing Signature Fields                                                                                                    | ×                               |
|----------------------------------------------------------------------------------------------------|---------------------------------|
| There are recipients who need to sign this document that do not have a signature them. You can go back and add signature fields or we will add a signature block for recipients. Do you want to review or send the document? | e field assigned to<br>or those |
| Review                                                                                                    | Send                            |
| Send                                                                                                    |                                 |

8. Click

Ver. 1.0

#### 12 March 2020

#### 9. Adobe will confirm delivery.

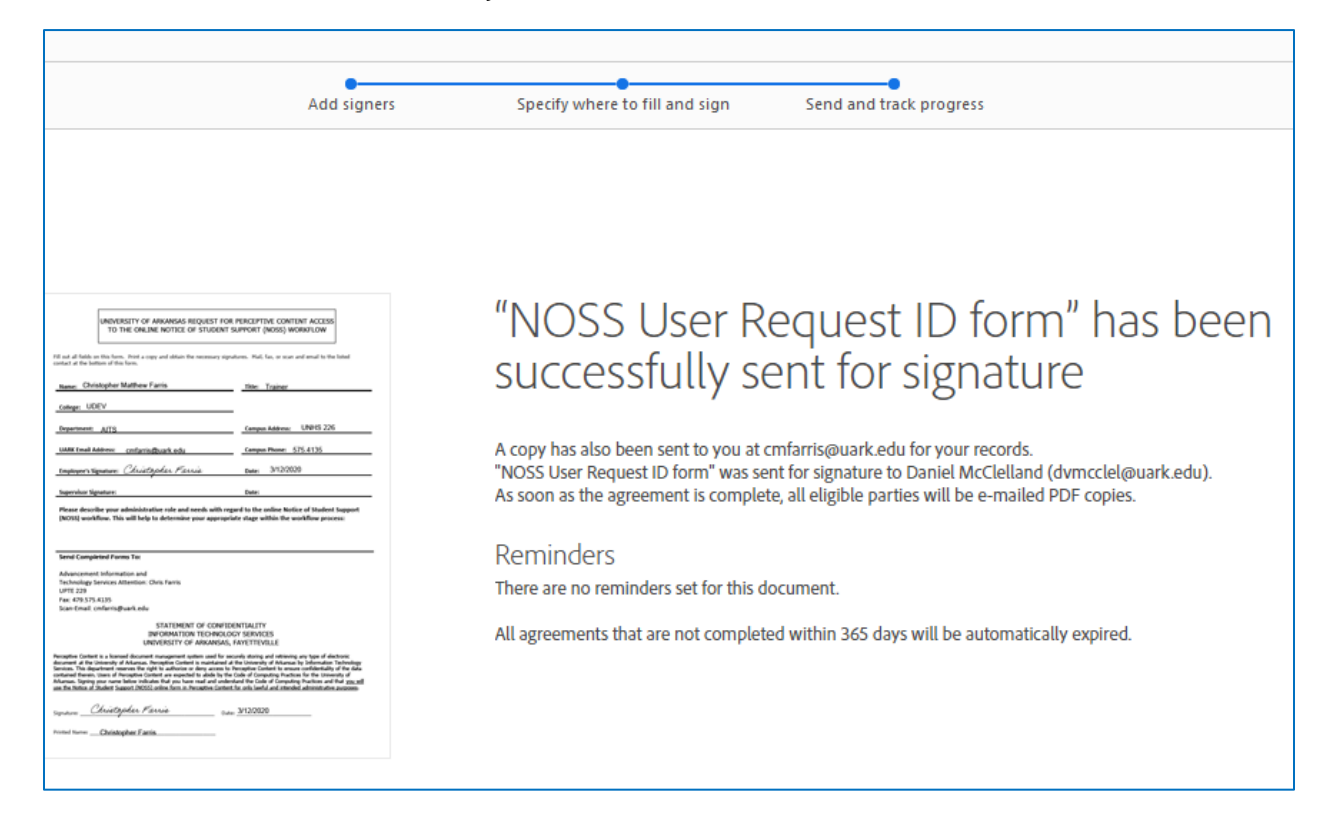

|                                                                                                    | Ver. 1.0                                                                                                    |                                                                                                    |
|----------------------------------------------------------------------------------------------------|----------------------------------------------------------------------------------------------------|----------------------------------------------------------------------------------------------------|
|                                                                                                    | 12 March 2020                                                                                                    |                                                                                                    |
| 10. Adobe will send you a co                                                                                                    | py of the signature request                                                                                                    | t via email.                                                                                                    |
| 요 Reply @ Reply All 요 Forward (호 IM<br>Adobe Sign <echosian@echosian.com< th=""><th>&gt; 🔀 Christopher M. Farris</th><th></th></echosian@echosian.com<> | > 🔀 Christopher M. Farris                                                                                                    |                                                                                                    |
| NOSS User Request ID form has been<br>f) If there are problems with how this message is displayed,                                                      | sent out for signature to Daniel McClell<br>click here to view it in a web browser.                                                                                                    | and                                                                                                    |
| NOSS User Request ID form.pdf                                                                                                    |                                                                                                    |                                                                                                    |
|                                                                                                    |                                                                                                    |                                                                                                    |
|                                                                                                    | Adobe Sign                                                                                                    |                                                                                                    |
|                                                                                                    |                                                                                                    |                                                                                                    |
|                                                                                                    | uenestriny or assuress supjust non inscrimter contrar access<br>to the dealaw mitted or studient summar (acce) independent                                                                                                    | Your Agreement Has Been                                                                                                    |
|                                                                                                    | Hi and a fields in the Non-Net a copy and alian file measurey speakers. Held, for, or sour and and to be hild out at if the behind of the beau.                                                                                                    | Sent for Signature!                                                                                                    |
|                                                                                                    | Congan Address Congan Address UADR Tradi Address Congan Patent                                                                                                    | <ul> <li>Adobe Sign has sent NOSS User Request ID<br/>form to Daniel McClelland for signature.</li> </ul>                                                                                                    |
|                                                                                                    | Englaner: Date:<br>Supervisor Signature: Date:                                                                                                    | <ul> <li>When Daniel McClelland completes NOSS User<br/>Request ID form all parties will receive a fina<br/>PDF copy by email.</li> </ul>                                                                                                    |
|                                                                                                    | [NOS1] workflow. This will help to determine your appropriate stage within the workflow process.                                                                                                    |                                                                                                    |
|                                                                                                    | NOTE workflow. The still help to detensive our appropriate stage while the workflow process<br>NOTE workflow and the star of the star of the star of the star of the star of the star of the star of the star<br>Interface and Annual Star of the star<br>Advancement Advancement attension. One form                                                                                                    | Click here to view this document online in your Adobe<br>Sign account.                                                                                                    |
|                                                                                                    | BODE workflow. The still help to detensive our appropriate stage while the workflow process<br>Text Comparison from the<br>Advancement inducation and<br>Include the state of the state<br>of the state of the state of the state<br>of the state of the state of the state<br>of the state of the state of the state<br>of the state of the state of the state of the state<br>of the state of the state of the state of the state<br>of the state of the state of the state of the state of the state<br>of the state of the state of the state of the state of the state<br>of the state of the state o | Click here to view this document online in your Adobe<br>Sign account.<br>You can always Login to Adobe Sign to:                                                                                                    |
|                                                                                                    | Text comparison that he is a distinuity over our output of any which the workflow province of the analysis of the workflow province of the analysis of the analysis of the ana                       | Click here to view this document online in your Adobe<br>Sign account.<br>You can always Login to Adobe Sign to:<br>Check the status of this document                                                                                          |
|                                                                                                    |                                                                                                    | Click here to view this document online in your Adobe<br>Sign account.<br>You can always Login to Adobe Sign to:<br>Check the status of this document<br>Set up a reminder informing another party that<br>you are waiting for their signature |

#### Ver. 1.0

#### 12 March 2020

11. Adobe will send you confirmation and a copy of the document once it has been signed.

| Reply @ Reply All @ Forward @ IM Adobe Sign <echosign@echosign.com> Christopher M. Farris; @ Daniel V. McClelland NOSS User Request ID form between UOA - University of Arkansas and Daniel If there are problems with how this message is displayed, click here to view it in a web browser. NOSS User Request ID form - signed.pdf</echosign@echosign.com> | •<br>McClelland is Signed and Filed!                                                                                                    |
|----------------------------------------------------------------------------------------------------|----------------------------------------------------------------------------------------------------|
| Adobe Sign                                                                                                    |                                                                                                    |
| <section-header><text><text><form><text><text></text></text></form></text></text></section-header>                                                                                                    | NOSS User Request ID form         between UOA - University         of Arkansas and Daniel         McClelland is Signed and         Bacclelland is Signed and         Filed!         Tr: Christopher Farris and Daniel McClelland         Mtached is a final copy of NOSS User Request ID form.         Copies have been automatically sent to all parties to         taccourt         Wu can view the document in your Adobe Sign         Why use Adobe Sign:         • Exchange, Sign, and File Any Document. In Seconds!         • Set-up Reminders. Instantly Share Copies with         • Set-up Reminders. Instantly Share Copies with         • Set all of Your Documents, Anytime, Anywhere. |

12. Click the document link to view the signed document.

Ver. 1.0

12 March 2020

| Advancement information and                 |
|---------------------------------------------|
| Technology Services Attention: Chris Farris |
| UPTE 229                                    |
| Fax: 479.575.4135                           |
| Scan-Email: cmfarris@uark.edu               |
| STATEMENT OF CONFIDENTIALITY                |
|                                             |
|                                             |
| UNIVERSITE OF ARRANSAS, FATETLEVILLE        |

**Daniel McClelland** 

Perceptive Content is a licensed document management system used for securely storing and retrieving any type of el document at the University of Arkansas. Perceptive Content is maintained at the University of Arkansas by Information Services. This department reserves the right to authorize or deny access to Perceptive Content to ensure confidentialit contained therein. Users of Perceptive Content are expected to abide by the Code of Computing Practices for the Univ Arkansas. Signing your name below indicates that you have read and understand the Code of Computing Practices and use the Notice of Student Support (NOSS) online form in Perceptive Content for only lawful and intended administrativ

Daniel McClelland Signature: Daniel McClella

Printed Name:

Date: Mar 12, 2020

13. You may now download, save, print or email to wherever this document needs to go.

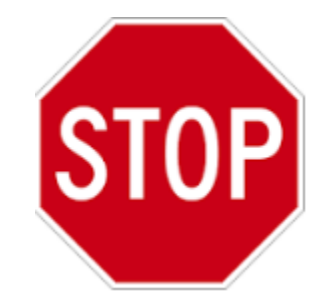